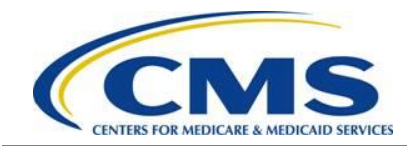

# Risk Corridors Request for Reconsideration Guide for the 2015 Benefit Year

### Resources

The following Risk Corridors request for reconsideration resources are available for review or download:

- ACA Request for Reconsideration web page to access the Risk Corridors Request for Reconsideration web form: <u>https://acapaymentoperations.secure.force.com/ACAReconsideration/</u>
- Download and review Risk Corridors webinar training materials from the REGTAP library [https://www.regtap.info] in the "ACA Financial Appeals" Program Area

### 1 Introduction

Pursuant to 45 CFR § 156.1220(a)(vi), an issuer may file a request for reconsideration to contest a processing error by HHS, HHS's incorrect application of the relevant methodology, or HHS's mathematical error only with respect to the amount of a risk corridors payment or charge for a benefit year.

The Centers for Medicare and Medicaid Services (CMS) developed an ACA Request for Reconsideration web page for the Risk Corridors reconsideration reporting process. Please note that the ACA Request for Reconsideration web page, in addition to having a link for the Risk Corridors reconsideration request web form, has links to access the Risk Adjustment (including risk adjustment default charge and risk adjustment user fee) and Reinsurance, and Cost-sharing Reduction (CSR) Reconciliation reconsideration web forms.

An issuer must complete the Risk Corridors reconsideration request web form within 30 calendar days of the date of the "Risk Corridors Payment and Charge Amounts for Benefit Year 2015" report setting forth the final calculated risk corridors payment or charge amounts for the 2015 benefit year.

The window for submitting the Risk Corridors reconsideration request web form for the 2015 benefit year is Monday, November 21, 2016 to Wednesday, December 21, 2016.

This document is a step-by-step guide to log in, complete, and submit the Risk Corridors reconsideration request web form.

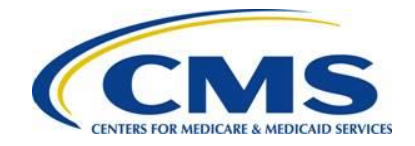

The Risk Corridors reconsideration request web form **will not** allow submitters to save and return to a previous session. Submitters will be able to submit for a subset of HIOS IDs in one session and submit for additional HIOS IDs in a different session. If submitters want to edit previously submitted reconsideration data for a HIOS ID, the data must be re-entered.

Submission of a Risk Corridors reconsideration request with the same HIOS ID as a previously submitted reconsideration request will overwrite the previously submitted reconsideration request.

### 2 ACA Request for Reconsideration Web Page

Upon selecting the web page link, you are directed to the ACA Request for Reconsideration web page. The ACA Request for Reconsideration web page includes links to access the Risk Corridors, Risk Adjustment (including risk adjustment default charge and risk adjustment user fee) and Reinsurance, and CSR Reconciliation reconsideration request web forms. Select the Risk Corridors reconsideration request web form link as shown in Figure 1. The web forms for each of the various programs will only be available during the regulatory mandated timeframes.

Figure 1: ACA Request for Reconsideration Web Page

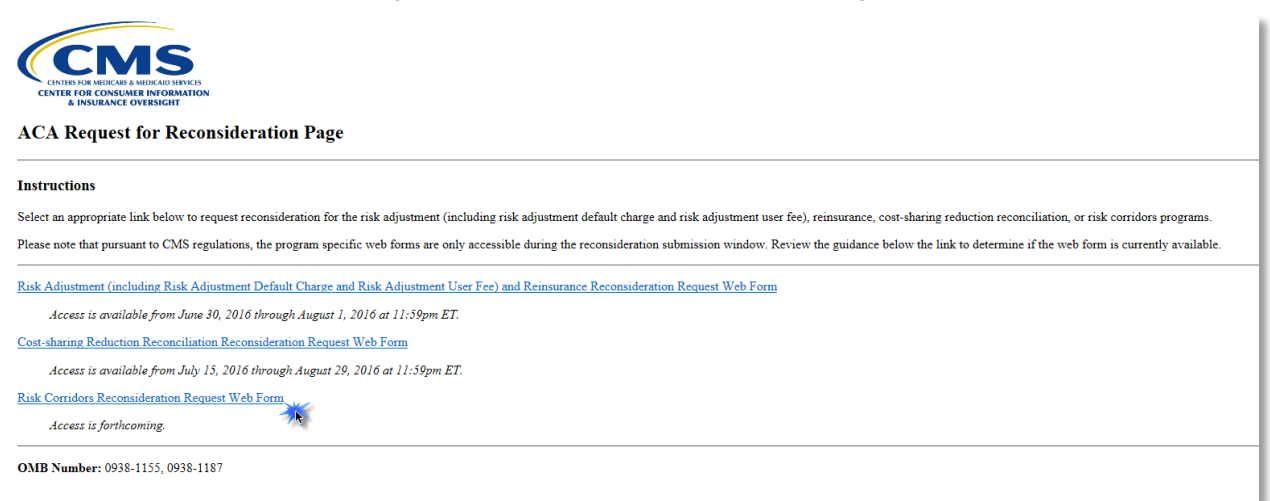

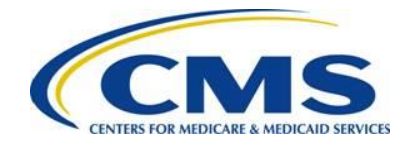

# 3 Before You Begin

Gather the following information before launching the Risk Corridors reconsideration request web form.

- Contact information for the Submitter, Alternate Contact, CEO Contact, and Attester.
  - Name
  - Email Address
  - Job Title
  - Phone Number
- Company Mailing Address
- HIOS ID
- Company Legal Business Name (LBN)
- Explanation of Request for Reconsideration
- Amount Issuer Claiming to Owe or Receive
- Published Risk Corridors Payment or Charge Amount
- Up to ten (10) Files in Support of Reconsideration Request (optional)

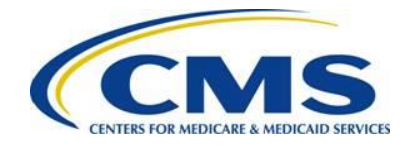

### 4 Welcome Page

Upon selecting the Risk Corridors reconsideration request web form link, you are directed to the Welcome page of the web form, as shown in Figure 2.

The Welcome page provides general information regarding what is needed to log into the web form. Collect all necessary information before initiating the process for the 2015 benefit year.

Figure 2: Welcome Page

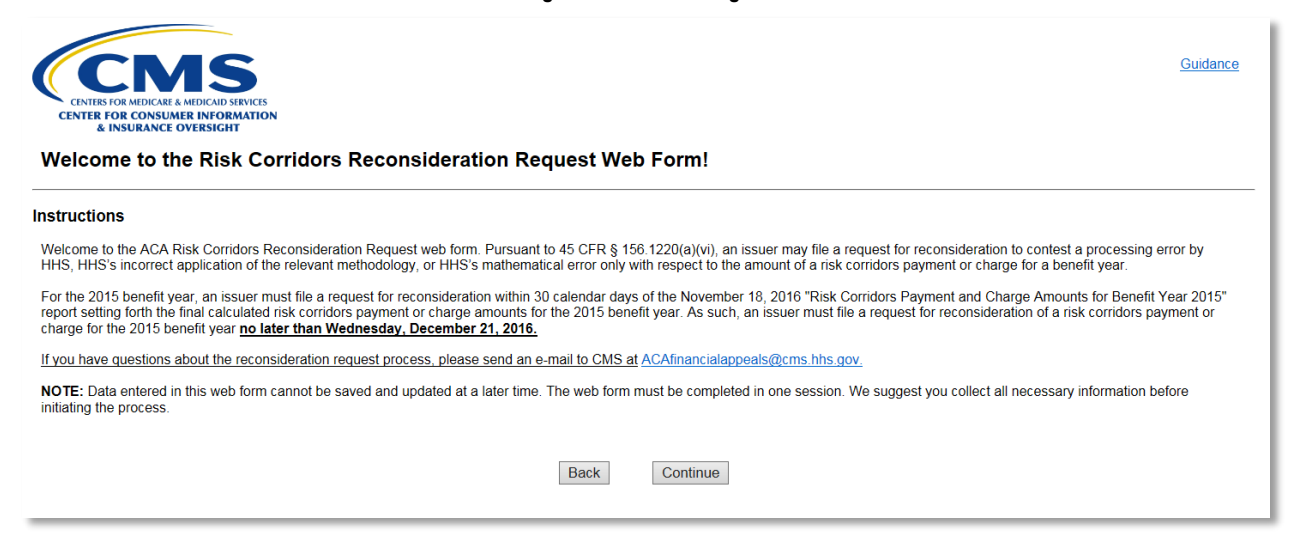

The web form allows for the submission of a reconsideration request and for the attachment of up to ten (10) files in support of the reconsideration request. Please collect all necessary information before initiating the reconsideration reporting process.

r0000000

## **5** Contact Information Page

The Contact Information page collects Submitter, Alternate Contact, and CEO Contact information, as well as the Company Mailing Address (see Figure 3). The Submitter Contact and Alternate Contact **must** be different.

Table 1: Contact Information Page (Steps 1-5)

| Step | Action                                                                                  |
|------|-----------------------------------------------------------------------------------------|
| 1    | Enter the Submitter Contact information:                                                |
|      | First Name                                                                              |
|      | Last Name                                                                               |
|      | Email Address                                                                           |
|      | Job Title                                                                               |
|      | Phone Number                                                                            |
|      | Phone Extension (optional)                                                              |
| 2    | Enter the Alternate Contact information (must be different from the Submitter Contact): |
|      | First Name                                                                              |
|      | Last Name                                                                               |
|      | Email Address                                                                           |
|      | Job Title                                                                               |
|      | Phone Number                                                                            |
|      | Phone Extension (optional)                                                              |
| 3    | Enter the CEO Contact information:                                                      |
|      | First Name                                                                              |
|      | Last Name                                                                               |
|      | Email Address                                                                           |
|      | Phone Number                                                                            |
|      | Phone Extension (optional)                                                              |

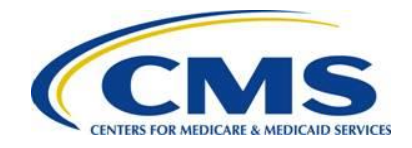

#### Action Step Enter the Company Mailing Address information: 4 Address Line 1 • Address Line 2 (optional) • City • State (select from list) • Zip Code • 5 Select the Continue button. The web form proceeds to the Risk Corridors Reconsideration Request page.

#### Figure 3: Contact Information Page

|                                                                         | Guidance                     |
|-------------------------------------------------------------------------|------------------------------|
| CENTER FOR CONSUMER INFORMATION<br>& INSURANCE OVERSIGHT                |                              |
| Contact Information                                                     |                              |
| Instructions                                                            |                              |
| The Submitter and Alternate Contact email addresses cannot be the same. |                              |
| Required fields are indicated with a red asterisk (*).                  |                              |
| Submitter Contact Information                                           |                              |
| * First Name:                                                           | * Last Name:                 |
| * Email Address:                                                        | * Job Title:                 |
| * Phone Number:                                                         | Phone Extension:             |
|                                                                         |                              |
| Alternate Contact Information                                           |                              |
| * First Name:                                                           | Last Name:                   |
| * Email Address:                                                        | * Job Title:                 |
| * Phone Number:                                                         | Phone Extension:             |
|                                                                         |                              |
| CEO Contact Information                                                 |                              |
| * First Name:                                                           | * Last Name:                 |
| * Email Address:                                                        |                              |
| * Phone Number:                                                         | Phone Extension:             |
|                                                                         |                              |
| Company Mailing Address                                                 |                              |
| * Address Line 1:                                                       |                              |
| Address Line 2:                                                         |                              |
|                                                                         |                              |
| * City:                                                                 | * State: -None Y * Zip Code: |
|                                                                         |                              |
|                                                                         | Back                         |

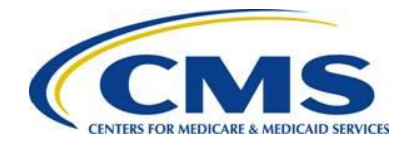

### 6 Risk Corridors Reconsideration Request Page

Reconsideration requests are entered by HIOS ID in the Risk Corridors Reconsideration Request page. The option to attach up to ten (10) files in support of the reconsideration request is included on this page.

Follow the steps below to enter a reconsideration request, as shown in Figure 4: Risk Corridors Reconciliation Reconsideration Page

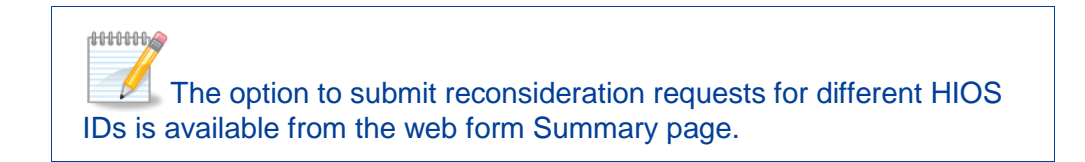

|      | Table 2: Risk Corridors Reconsideration Request Page (Steps 1-8)                                                                                                    |   |
|------|----------------------------------------------------------------------------------------------------|---|
| Step | Action                                                                                                    |   |
| 1    | Enter the HIOS ID associated with the reconsideration request.                                                                                                    |   |
| 2    | Enter the company Legal Business Name.                                                                                                    |   |
| 3    | Enter an explanation for the reconsideration request in the Reconsideration Explanation field.                                                                                                    |   |
|      | The explanation provided should be brief. Any in-depth explanation or evidence over 5,000 characters should be included as a separate attachment.                                                                                            |   |
| 4    | Enter the amount the issuer has determined it owes or should receive<br>in the Amount Issuer Claiming to Owe or Receive field.                                                                                                    | ; |
| 5    | Enter the Published Risk Corridors Payment or Charge Amount from<br>the "Risk Corridors Payment and Charge Amounts for Benefit Year<br>2015" report.                                                                                         |   |
| 6    | Select the <b>Calculate</b> Button to display the Reconsideration Amount.                                                                                                    |   |
| 7    | To attach a file in support of the reconsideration request, select the <b>Browse</b> button to locate the file, and then select the <b>Upload Attachment</b> button. Repeat this step to attach up to ten (10) files. This step is optional. |   |
|      | Use the View or Delete Action link to review an attached file or remove an attached file from the reconsideration request.                                                                                                    |   |

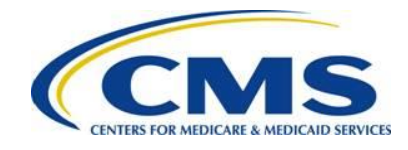

 Step
 Action

 8
 Select the Continue button.

 The web form proceeds to the Summary page.

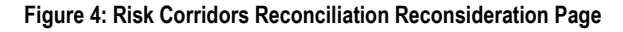

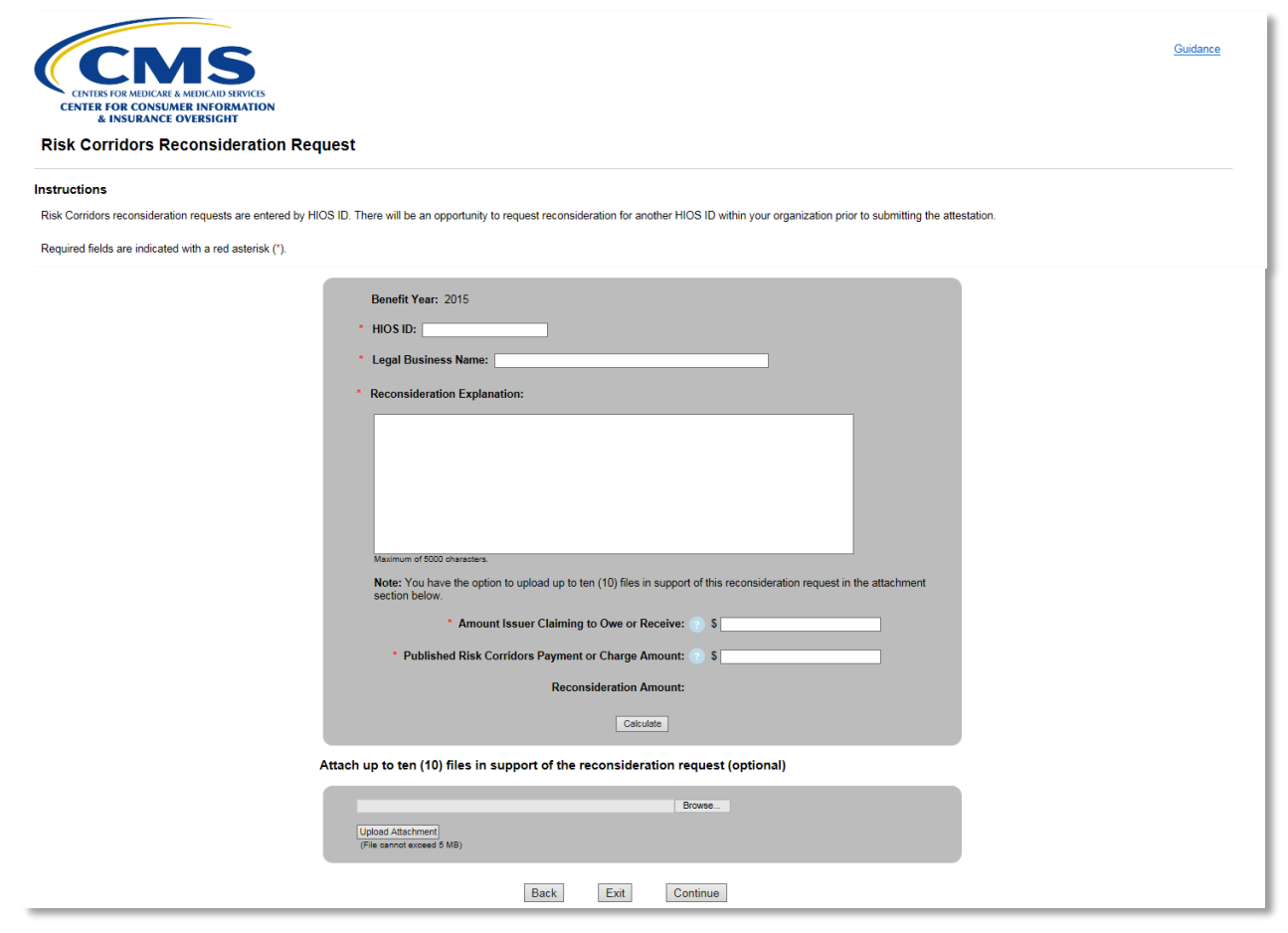

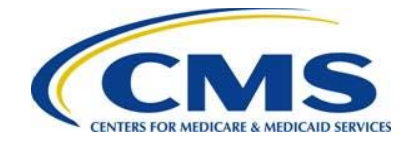

### 7 Summary Page

The Summary page reflects the information entered in the web form. Review and confirm this information. Use the **Risk Corridors Reconsideration Request Summary** table to view, edit, or delete a reconsideration request(s), as shown in Figure 5.

Table 3: Summary Page

| Step | Action                            |                                                                                                    |
|------|-----------------------------------|----------------------------------------------------------------------------------------------------|
| 1    | Review<br>confirm:                | the <b>Risk Corridors Reconsideration Request Summary</b> table to                                                                                                    |
|      | • Acc                             | urate reconsideration request information was entered                                                                                                    |
|      | <ul> <li>HIO</li> </ul>           | S ID(s) entered correctly                                                                                                    |
|      | For eac or delete                 | h HIOS ID, select the <b>View</b> , <b>Edit</b> , or <b>Delete</b> Action link to view, edit, e a reconsideration request.                                              |
| 2    | Select Y<br>reconsid              | <b>fes</b> or <b>No</b> to the question, "Do you have an additional Risk Corridors deration request to enter for another HIOS ID?"                                      |
|      | HIOS                              | Use this step to submit a reconsideration request for another ID.                                                                                                    |
|      | lf                                | Then                                                                                                    |
|      | Yes                               | The web form will proceed to the Risk Corridors Reconsideration Request page after the selection of the <b>Continue</b> button.                                         |
|      | No                                | The web form will proceed to the Attestation page after the selection of the <b>Continue</b> button.                                                                    |
| 3    | Review                            | the Contact Information for accuracy.                                                                                                    |
|      | To edit<br>Select ti<br>return to | Contact Information, select the <b>Edit Contact Information</b> button.<br>he <b>Submit</b> button to confirm the Contact Information update and<br>o the Summary page. |
| 4    | Select t                          | he <b>Continue</b> button.                                                                                                    |

Selecting the **Exit** button on the Summary page displays a popup, which notes that all session data will be lost. Select **Cancel** to return to the Summary page if you do not intend to exit.

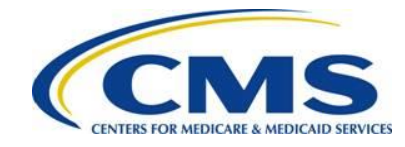

### Figure 5: Summary Page

| CENTERS FOR MEDICALE SA MEDICAD SERVICIS<br>CENTERS FOR CONSUMER INFORMATION |                                                                                                    | <u>Guidance</u> |
|------------------------------------------------------------------------------|----------------------------------------------------------------------------------------------------|-----------------|
| & INSURANCE OVERSIGHT<br>Summary                                             |                                                                                                    |                 |
|                                                                              | Risk Corridors Reconsideration Request Summary         Benefit Year: 2015         Select the Action link next to the HIOS ID to view, edit, or delete the selected HIOS ID.         Action       HIOS ID       Legal Business Name       Amount Issuer<br>Claiming to Owe or<br>Receive       Published Risk<br>Corridors Payment or<br>Charge Amount       Reconsideration<br>Amount       File(s) Attached         View       Image: Claiming to Owe or<br>Receive       Corridors Payment or<br>Charge Amount       File in Support of Risk<br>Corridors |                 |
|                                                                              | Edit       4444       Legal Business Name       \$ 250,000.00       \$ - 100,000.00       \$ 350,000.00       Reconsideration.docx         * Do you have an additional Risk Corridors reconsideration request to enter for another HIOS ID?       Yes       No                                                                                                    |                 |
|                                                                              | Contact Information Select the Edit Contact Information button to update/edit contact information. Submitter Contact Information                                                                                                    |                 |
|                                                                              | First Name: Submitter     Last Name: Contact     Email Address: submittercontact@test.com     Job Title: Submitter Contact     Phone Number: (000) 000-0000     Phone Extension:                                                                                                    |                 |
|                                                                              | Alternate Contact Information         • First Name:       Alternate       • Last Name:       Contact         • Email Address:       alternatecontact(great.com       • Job Title:       Alternate Contact         • Phone Number:       (000) 000-0000       Phone Extension:                                                                                                    |                 |
|                                                                              | CEO Contact Information  First Name: CEO Last Name: Contact  Email Address: ceccontact@test.com Phone Number: (000) 000-0000 Phone Extension:                                                                                                    |                 |
|                                                                              | Company Mailing Address Address Line 1: Company Address Address Line 2: City: City: City State: AK  City: City State: City: City Code: 00000                                                                                                    |                 |
|                                                                              | Edit Contact Information                                                                                                    |                 |

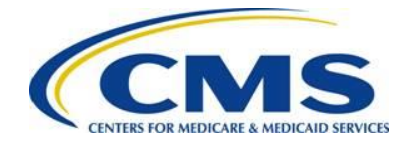

### 8 Attestation and Confirmation

This section reviews the completion of the Attestation page and details how to review and print confirmation of the reconsideration request web form submission.

### 8.1 Attestation Page

Follow the steps below to complete the Attestation page of the web form, as shown in Figure 6.

The individual providing the attestation must be someone with the authority to legally and financially bind the company. This individual does not have to personally complete these steps but must be aware of the Risk Corridors Request for Reconsideration submission because this individual will be contacted if CMS identifies an issue or has questions. The Attester is not required to be, but can be, the Submitter, Alternate Contact, or CEO Contact.

### Table 4: Attestation Page (Steps 1-4)

| Step | Action                                                                        |
|------|-------------------------------------------------------------------------------|
| 1    | Thoroughly review the <b>Attestation</b> statement in its entirety.           |
| 2    | Select the check box next to the Attestation statement to indicate agreement. |

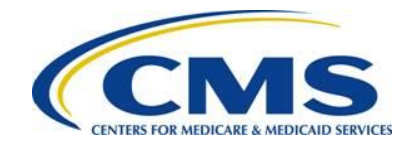

### Step Action

3 Complete the **Attester Details** section with the following information:

- First Name
- Last Name
- Email Address
- Job Title

- Phone Number
- Phone Extension (optional)

The individual providing the attestation must be someone who can legally and financially bind the company. This individual does not have to personally complete these steps, but must be aware of the Risk Corridors Request for Reconsideration submission because this individual will be contacted if CMS identifies an issue or has questions. The Attester is not required to be, but can be, the Submitter, Alternate Contact, or CEO Contact.

#### 4 Selec

Select the **Submit** button.

#### Figure 6: Attestation Page

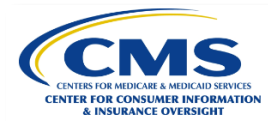

#### Attestation

#### Instructions

Prior to completing the Request for Reconsideration process, an individual with the authority to legally and financially bind the company must attest to the information submitted in this web form. To attest, the submitter must select the check box next to the attestion and complete the Attester Details. Please note that the individual will be contacted if CNS identifies and issue on tras questions.

Required fields are indicated with a red asterisk (\*).

Select the Submit button to complete the Risk Corridors reconsideration request process

| Attestation      I arm making this attestation on behalf of my organization, for which I am submitting this Request for Reconsideration. I attest that I am an individual who can legally and financially bind the company identified in this Request for Reconsideration. Lettrify that the information ran providing is true, correct, and complete. If my organization becomes aware that any of the information contained in this Request for Reconsideration form or submitted in support of this Request for Reconsideration is nutries. Incorrect on incomplete, my organization will promptly inform CMS. If CMS identifies a discrepancy or has questions about the information being submitted, I agree to be a contact for responding to such questions. |
|----------------------------------------------------------------------------------------------------|
| Attester Details 🔞                                                                                                    |
| First Name:     Last Name:     Last Name:     Job Title:     Phone Number:     Phone Extension:                                                                                                    |
| By selecting the Submit button, your Risk Corridors reconsideration request data will be saved and your attestation submitted.                                                                                                    |
| Back Exit Submit                                                                                                    |

Guidance

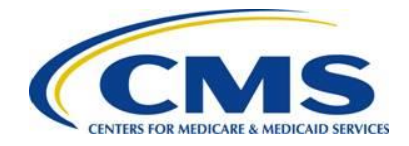

### 8.2 Confirmation Page

An acknowledgement email will be sent from <u>ACAfinancialappeals@cms.hhs.gov</u> to the email addresses listed on the Confirmation page, as shown in Figure 7. Please save and print the PDF of the Confirmation for your records. The PDF is the formal confirmation of your reconsideration request submission.

 Table 5: Confirmation Page (Steps 1-2)

| Step | Action                                                                                             |
|------|----------------------------------------------------------------------------------------------------|
| 1    | Select the <b>PDF</b> button to print/save the Confirmation for your records.                      |
| 2    | Once the Confirmation is printed and/or saved, select the <b>Exit</b> button to exit the web form. |

Figure 7: Confirmation Page

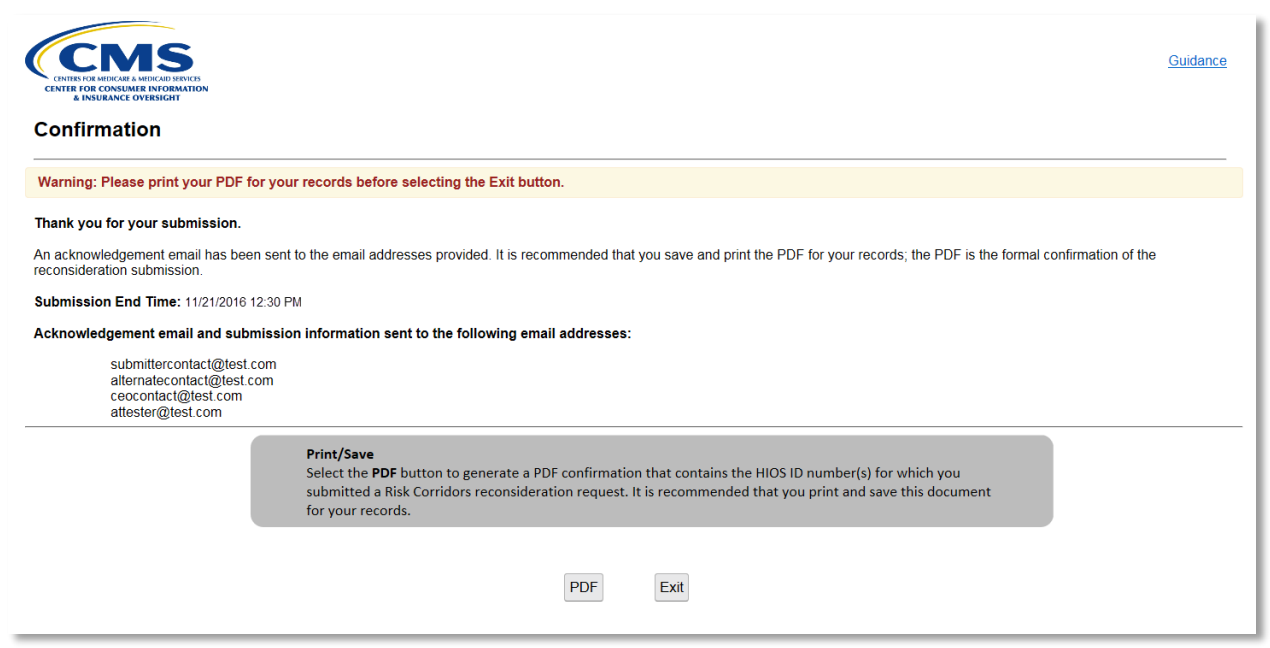